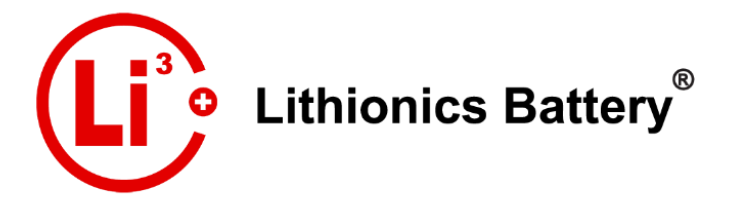

# IONGage<sub>®</sub> User Manual

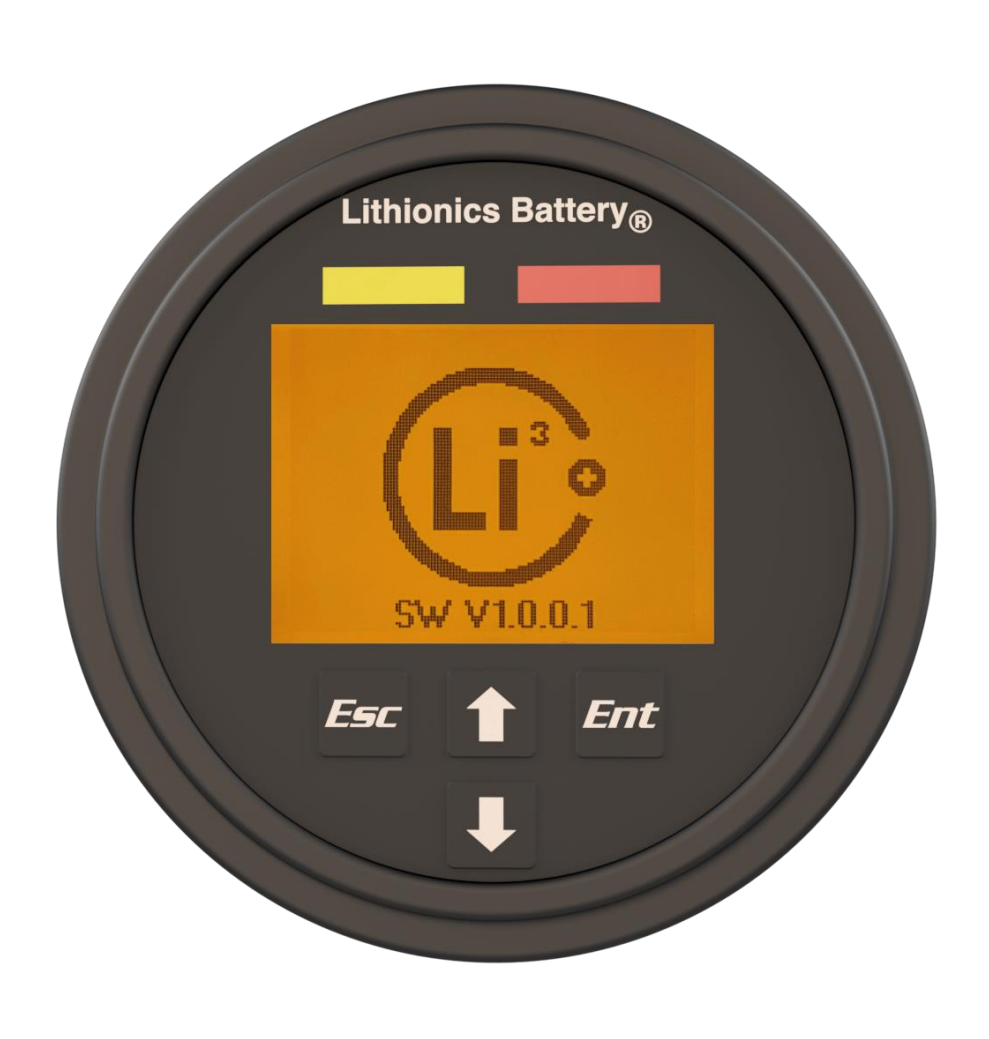

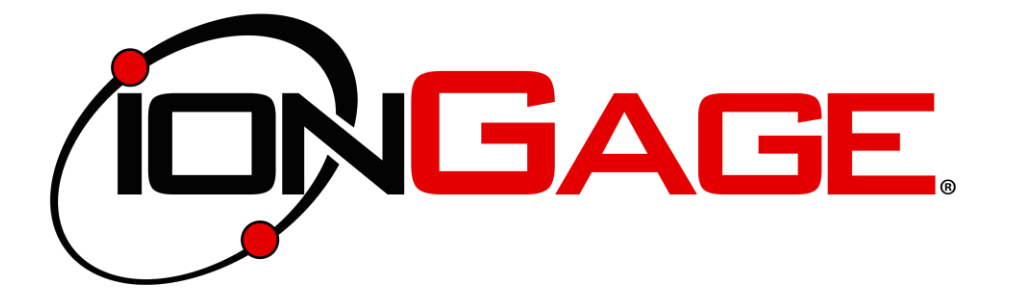

Rev.C 2023 © Lithionics Battery®

# **Table of Contents**

| GLOSSARY OF TERMS               | 1    |
|---------------------------------|------|
| QUICK START GUIDE               | 2    |
| IONGAGE DISPLAY INTERFACE       | 3    |
| IONGAGE CONNECTOR DIAGRAM       | 4    |
| IONGAGE PARTS DIAGRAM           | 5    |
| IONGAGE PANEL INSTALLATION      | 5    |
| HOME SCREEN                     | 6    |
| IONGAGE MENU STRUCTURE          | 7    |
| DIAGNOSTICS MENU                | 8    |
| FAULT CODE SUMMARY              | 8    |
| SETTINGS MENU                   | 9    |
| CONFIGURE PARAMETERS MENU       | . 10 |
| MULTIPLE BATTERY SETUP          | . 12 |
| IONGAGE PANEL MOUNTING TEMPLATE | . 13 |
|                                 |      |

### **Glossary of Terms**

AGSR (Automatic Generator Start Relay): This is the feature within a BMS that can send a signal to a generator to turn on or off.

**BMS (Battery Management System):** This is the computer circuitry, either internal or external to the battery, that manages all battery functions.

**CANBUS (Controller Area Network Bus):** This is the communication network where all electronic controllers can share data with each other.

**CANSA (CABUS Source Address):** This is the address that identifies each component on the CANS network. Each device must have a unique address to avoid conflicts on the network.

**Reserve Mode:** When the battery has discharged below the "Reserve SOC" percentage setting or below the voltage set in the "Reserve Mode" setting, it will automatically shut off. The battery can be discharged further in Reserve Mode by powering the battery on again.

**SOC (State of Charge):** This is the value that represents the remaining capacity of the battery in terms of a percentage. 100% represents a full charge and 0% represents full discharge.

**VPC (Volts per Cell)**: This is the value that represent the volts of the individual cells in the battery that are combined in series to create higher voltages. For example, a 12.8V battery is made up of four 3.2V cell groups connected in series.

### **Quickstart Guide**

#### For Single Battery Installations

| STEP | DESCRIPTION                                                                                                    | DIAGRAM                                                      |
|------|----------------------------------------------------------------------------------------------------|--------------------------------------------------------------|
| 1    | Secure the IONGage® in its mounting location with the provided hardware. The IONGage® will install from the front side of the panel and the mounting hardware installs from the rear side of the panel.                                                                                                    |                                                              |
|      | found on page 5.                                                                                                    |                                                              |
| 2    | Insert the 6-pin weather-sealed connector of the wiring harness to<br>"Connector Socket 1" on the rear side of the IONGage®. Ensure that<br>the connector is fully seated into the socket. There should be an<br>audible "click" when the connector is fully seated.                                       |                                                              |
|      | A diagram showing "Connector Socket 1" can be found on page 4.                                                                                                    |                                                              |
| 3    | Insert the wire harness connector that is specific to your system<br>configuration into the connector socket on the BMS/Battery. The<br>connector type can vary depending on the BMS/Battery model. Please<br>refer to the documentation specific to your BMS/Battery for more<br>information.             |                                                              |
| 4    | Note that IONGage power source must be in the 12V-24V range.<br>DO NOT connect power directly to 51V or higher DC bus voltage, it will<br>damage the unit !!!                                                                                                    | Lithionics Batterys                                          |
|      | Lithionics provides different harnesses depending on the best source<br>of DC power for lonGage, please check with Lithionics support for the<br>best harness option for your system.                                                                                                    |                                                              |
|      | Power on the battery to ensure functionality. The IONGage® will power on with the battery and is ready for general use.                                                                                                    |                                                              |
| 5    | The Home Screen can display two gage parameters at a time with fourteen options for each position. Use the up [ $\uparrow$ ] arrow button to cycle through the parameter options on the top line and use the down [ $\downarrow$ ] arrow button to cycle through the parameter options on the bottom line. | Voltage Current Bat 1<br>13.5V 0.0A<br>BatTemp BMSTemp Bat 1 |
|      | A detailed list of the Home Screen parameters and their descriptions can be found on page 6.                                                                                                    | 73°F 69°F                                                    |

For multiple battery installations please refer to "MULTIPLE BATTERY SETUP" on page 12.

# IONGage® Display Interface

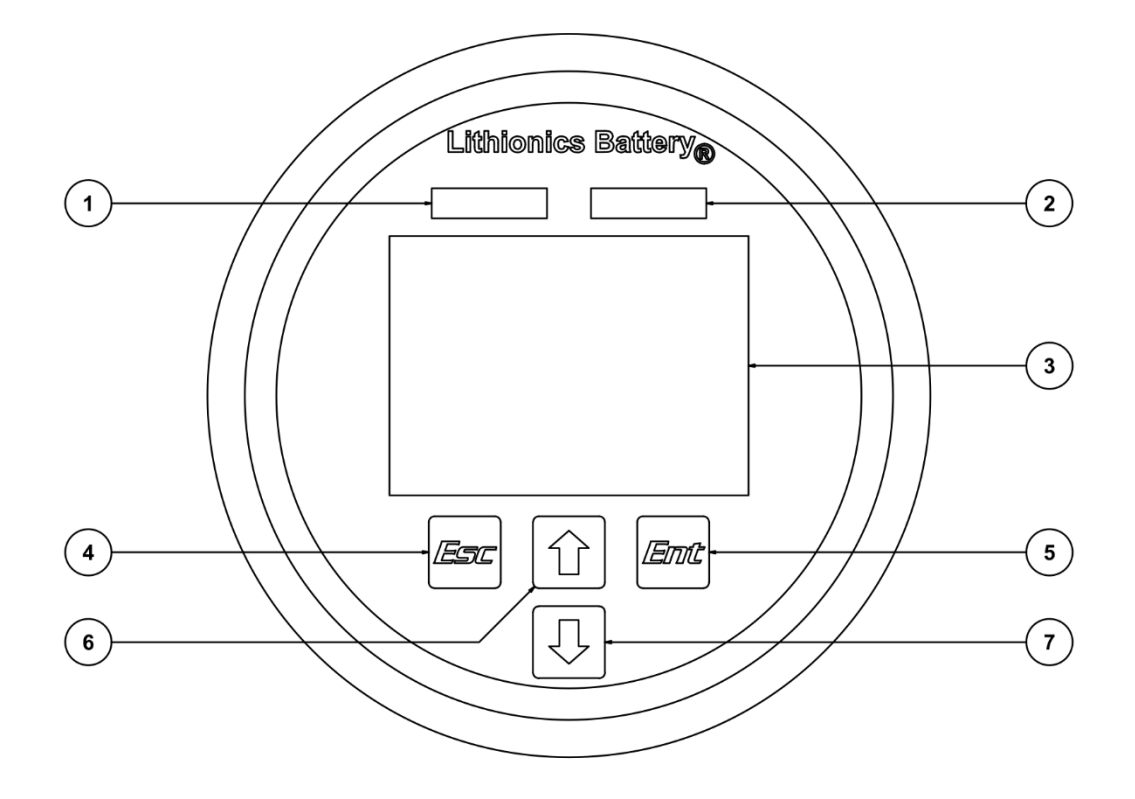

| ITEM                                                                                                    | DESCRIPTION        | FUNCTION                                                                                                    |
|----------------------------------------------------------------------------------------------------|--------------------|----------------------------------------------------------------------------------------------------|
| 1                                                                                                    | Yellow Warning LED | Indicates that a BMS warning event has occurred, such as a low battery warning.                                                            |
| 2 Red Alert LED Indicates that a BMS protection event has occurred, such a sho<br>high charging voltage. |                    | Indicates that a BMS protection event has occurred, such a short circuit or high charging voltage.                                         |
| 3                                                                                                    | LCD Display        | Backlit LCD that displays gage functions and the settings menu structure.                                                                  |
| 4                                                                                                    | Escape Button      | Retreats backwards through the menu structure and cancels out of setting a gage parameter.                                                 |
| 5                                                                                                    | Enter Button       | Advances forward through the menu structure and sets the gage parameters.                                                                  |
| 6                                                                                                    | Up Arrow Button    | Cycles through the gage functions on the top line of the home screen or moves the selector upwards in the diagnostics/settings menus.      |
| 7                                                                                                    | Down Arrow Button  | Cycles through the gage functions on the bottom line of the home screen or moves the selector downwards in the diagnostics/settings menus. |

# **IONGage® Connector Diagram**

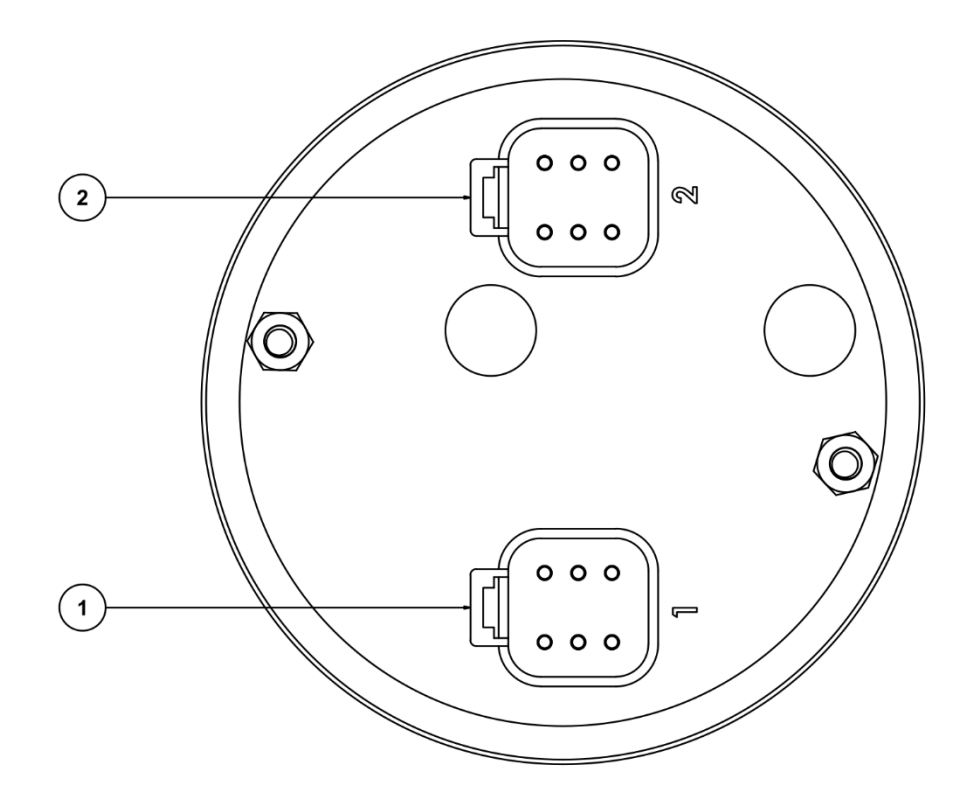

| ITEM | DESCRIPTION        | FUNCTION                                                         |
|------|--------------------|------------------------------------------------------------------|
| 1    | Connector Socket 1 | Connects the IONGage® to the battery system via a cable harness. |
| 2    | Connector Socket 2 | Not used.                                                        |

### **IONGage® Parts Diagram**

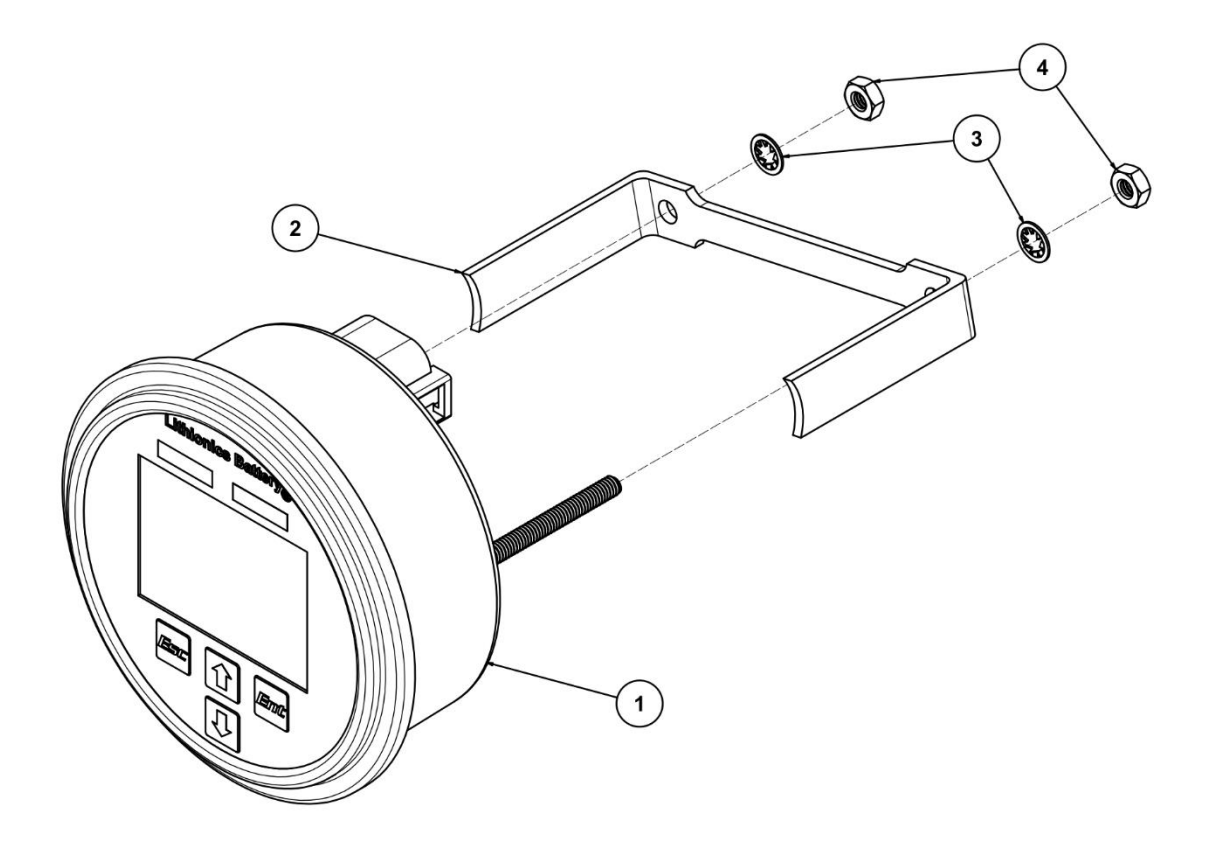

| ITEM | DESCRIPTION                   |
|------|-------------------------------|
| 1    | IONGage®                      |
| 2    | Mounting Bracket              |
| 3    | #8 Internal Tooth Lock Washer |
| 4    | #8-32 Hex Nut                 |

### **IONGage®** Panel Installation

The IONGage® is designed to be mounted to a panel with a 3.4" (86mm) through hole up to 0.4" (10mm) thick. A template for the panel hole cutout is located on page 13 of this user guide.

Installation Procedure:

| STEP | DESCRIPTION                                                                      |
|------|----------------------------------------------------------------------------------|
| 1    | Place the IONGage® [1] into the through-hole from the front of the panel.        |
| 2    | Place the Mounting Bracket [2] on the IONGage® mounting studs behind panel.      |
| 3    | Place #8 Internal Tooth Lock Washer [3] on IONGage® mounting studs behind panel. |
| 4    | Place #8-32 Hex Nut [4] on IONGage® mounting studs behind panel and tighten.     |

# Home Screen

The Home Screen can display two gage parameters at a time with fourteen options for each postion. Use the up [ $\uparrow$ ] arrow button to cycle through the parameter options on the top line and use the down [ $\downarrow$ ] arrow button to cycle through the parameter options on the bottom line.

The Home Screen can be used to display two parameters of a single battery or the parameters of two individual batteries. This can be set in the "Select ID Line 1" and "Select ID Line 2" in the Settings Menu. Refer to "SETTINGS MENU" on page 8 for more details.

| MENU ITEM                                      | DESCRIPTION                                                                                                    |  |  |  |  |
|------------------------------------------------|----------------------------------------------------------------------------------------------------|--|--|--|--|
| Voltage Current Bat 1<br>13.5V 0.0A            | Voltage/Current: Displays the battery voltage in V (Volts) and the current in A (Amps).                                                                               |  |  |  |  |
| BatTemp BMSTemp Bat 1<br>73°F 69°F             | <b>BatTemp/BMSTemp:</b> Displays the present temperature of the battery and the present temperature of the BMS in the units selected in [Settings/Temperature units]. |  |  |  |  |
| Battery SOC Bat 1                              | Battery SOC: Displays the SOC of the battery as a percentage of energy remaining.                                                                                     |  |  |  |  |
| Time Remaining Bat 1<br>40d 4h 12m             | Time Remaining: Estimated time until the battery is fully discharged or fully charged.                                                                                |  |  |  |  |
| Battery Health Bat 1<br>100%                   | Battery Health: A measure of the remaining useful life of the battery expressed as a percentage.                                                                      |  |  |  |  |
| Cap Remaining Bat 1<br>314Ah                   | Cap Remaining: Estimated remaining energy capacity of the battery in A·h (Amp·hours).                                                                                 |  |  |  |  |
| Battery Power Bat 1<br>OW                      | Battery Power: The present power output of the battery in W (Watts).                                                                                                  |  |  |  |  |
| BM5 MODUles Bat I                              | <b>BMS Modules:</b> Displays the number of BMS modules connected to the IONGage®.                                                                                     |  |  |  |  |
| MaxTemp MinTemp Bat 1<br>86°F 53°F             | MaxTemp/MinTemp: Displays the highest and lowest temperature that the battery has ever sustained.                                                                     |  |  |  |  |
| Status Code Bat 1<br>000 100                   | Status Code: Displays the present Status Code that can used when troubleshooting issues.                                                                              |  |  |  |  |
| Last Fault Code Bat 1<br>100078                | Last Fault Code: Displays the most recent fault code sustained by the BMS.                                                                                            |  |  |  |  |
| Total Used AH Bat 1<br>312Ah                   | <b>Total Used AH:</b> Displays the the total amount of A·h (Amp·hours) that has been discharged from the battery over its entire life.                                |  |  |  |  |
| BMS Firmware Bat 1<br>8.0.19                   | <b>BMS Firmware:</b> Displays the BMS Firmware version of the BMS.                                                                                                    |  |  |  |  |
| BMS SerNum         Bat 1           ND123456789 | BMS SerNum: Displays the serial number of the BMS.                                                                                                    |  |  |  |  |

### IONGage® Menu Structure

A general overview of the IONGage® menu structure is shown in the chart below. A more in-depth explanation of the menu settings can be found on pages 8-11. Use the enter [Ent] button to advance forward through the menus and the escape [Esc] button to retreat backwards thought the menus. Use the up [ $\uparrow$ ] arrow and down [ $\downarrow$ ] arrow buttons to move the selector to the desired menu functions.

| Main Me  | nu Menu Level 1                                      | Menu Level 2       | Menu Level 3             | Min              | Default | Max     |  |  |
|----------|------------------------------------------------------|--------------------|--------------------------|------------------|---------|---------|--|--|
| Diamant  | Active Fault Co                                      | Active Fault Codes |                          |                  |         |         |  |  |
| Diagnost | System Informa                                       | System Information |                          |                  |         |         |  |  |
|          | Adjust Contrast                                      |                    | 0%                       | 50%              | 100%    |         |  |  |
|          | Adjust Backligh                                      | t                  |                          | 0%               | 50%     | 100%    |  |  |
|          | Tomporatura L                                        |                    |                          |                  | Celsius |         |  |  |
|          | Temperature U                                        | I emperature Units |                          | Fahrenheit       |         |         |  |  |
|          | Dopup Sotting                                        |                    |                          | Enabled          |         |         |  |  |
|          | Popup Settings                                       |                    |                          | Disabled         |         |         |  |  |
|          | Select ID Line                                       | l                  |                          | 1                | 1       | 9       |  |  |
|          | Select ID Line                                       | 2                  |                          | 1                | 1       | 9       |  |  |
|          |                                                      |                    | Battery ID               | 1                | 1       | 9       |  |  |
|          |                                                      |                    | CAN SA                   | 1                | 70      | 250     |  |  |
|          |                                                      |                    | Amp-Hours                | 01 Ah            | †       | 3000 Ah |  |  |
|          | ettings<br>Configure Select Batter<br>Parameters 1-9 |                    | Full Voltage             | 3.45 V           | 3.55 V  | 3.65 V  |  |  |
|          |                                                      |                    | Charge Voltage           | 3.45 V           | 3.60 V  | 3.65 V  |  |  |
| Setting  |                                                      |                    | Reserve SOC              | 0%               | 10%     | 80%     |  |  |
|          |                                                      |                    | Reserve Mode             | 00 Disabled      |         |         |  |  |
|          |                                                      |                    |                          | 01 Enabled*      |         |         |  |  |
|          |                                                      |                    |                          | 02 Extended      |         |         |  |  |
|          |                                                      | Select Battery     | AGSR Level ON‡           | 0%               | 0%      | 90%     |  |  |
|          |                                                      |                    | AGSR Level OFF‡          | 0%               | 0%      | 100%    |  |  |
|          |                                                      |                    | Heater Level ON§         | 00               | †       | 65      |  |  |
|          |                                                      |                    | Idle Load                | 10 mA            | †       | 900 mA  |  |  |
|          |                                                      |                    | Alarmt                   | 00 Disabled      |         |         |  |  |
|          |                                                      |                    | Alaimi                   | 01 Enable*       |         |         |  |  |
|          |                                                      |                    | Power Up Mede            | 00 Single Stage* |         |         |  |  |
|          |                                                      |                    | Fower-op mode            | 01 Dual Stage    |         |         |  |  |
|          |                                                      |                    | Pre-Charge Time x 125ms‡ | 0                | 40*     | 240     |  |  |
|          |                                                      | Pre-Cha            |                          | 0%               | 75%     | 100%    |  |  |
| * Defau  | * Default Setting                                    |                    |                          |                  |         |         |  |  |
| † Featu  | e default dependent                                  | on BMS model/revis | sion                     |                  |         |         |  |  |
| ‡ Featu  | Feature availability dependent on BMS model/revision |                    |                          |                  |         |         |  |  |
| § Temp   | emperature units dependent on BMS model/revision     |                    |                          |                  |         |         |  |  |

# **Diagnostics Menu**

| MENU ITEM                                               | MENU                                                                                                    | DESCRIPTION                                                                                                    |
|---------------------------------------------------------|----------------------------------------------------------------------------------------------------|----------------------------------------------------------------------------------------------------|
| Diagnostics<br>Active Fault Codes<br>System Information | Active Faults<br>St<br>No Faults Reported                                                                                                    | <b>Active Faults:</b> Displays the fault codes that are presently active. Faults will disappear from this screen once they are addressed. |
| Diagnostics<br>Active Fault Codes<br>System Information | System Information           SW PN:         125466           SW VN:001000 000.004           SW DI:         01132021           SW CS:         0000564           ECM SN:         20283001MM           ECM SN:         124802           ECM SA:         68           BL: PN:         122182           BL: VN:         001004.000.000 | <b>System Information:</b> The information on this screen is for troubleshooting purposes with the manufacturer.                          |

# Fault Code Summary

These are all possible fault modes and for each one the fault status can be Low/High/Invalid/Failure. For example, when battery is depleted, the message will be "Battery Voltage Low". Invalid or Failure status can indicate hardware faults in the system. Follow the battery user guide for further troubleshooting.

| FAULT                   | LOW | HIGH | INVALID | FAILURE |
|-------------------------|-----|------|---------|---------|
| Battery Voltage         | •   | •    | •       |         |
| Battery Current         |     | •    | •       |         |
| Battery Temperature     | •   | •    | •       |         |
| Battery State of Charge | •   | •    | •       |         |
| Battery State of Health | •   |      | •       |         |
| BMS Main Power Switch   |     |      |         | •       |
| BMS Charge Buss Switch  |     |      |         | •       |
| Cell Voltage            | •   | •    | •       |         |

# **Settings Menu**

| MENU ITEM                                                                                                    | DESCRIPTION                                                                                                    | MINIMUM                                    | DEFAULT                                    | MAXIMUM                                    |
|----------------------------------------------------------------------------------------------------|----------------------------------------------------------------------------------------------------|--------------------------------------------|--------------------------------------------|--------------------------------------------|
| Settings<br>Adjust Contrast<br>Adjust Backlight<br>Temperature Units<br>Popup Settings<br>Select ID Line 1<br>Select ID Line 2          | Adjust Contrast: Adjusts the contrast of the IONGage® display from 0% to 100% in 2% increments. Default setting is 50%.                                                                                                    | Adjust Contrast                            | Adjust Contrast<br>50 %                    | Adjust Contrast<br>100%                    |
| Settings<br>Adjust Contrast<br>Adjust Bocklight<br>Temperature Units<br>Popup Settings<br>Select ID Line 1<br>Select ID Line 2          | Adjust Backlight: Adjusts the brightness<br>of the IONGage® display from 0% to<br>100% in 1% increments. Default setting is<br>50%.                                                                                                    | Adjust Backlight                           | Adjust Backlight<br>50 %                   | Adjust Backlight<br>100%                   |
| Settings<br>Adjust Contrast<br>Adjust Backlight<br>Temperature Units<br>Popup Settings<br>Select ID Line 1<br>Select ID Line 2          | <b>Temperature Units:</b> Sets the temperature<br>units displayed by the IONGage® Home<br>Screen to either Celsius or Fahrenheit.<br>This setting does not affect units displayed<br>in the Lithionics Battery® App or units in<br>the [Setting] menu options. | Temperature Units<br>Celsius<br>Fahrenheit | Temperature Units<br>Delsius<br>Fahrenheit | Temperature Units<br>Celsius<br>Fahrenheit |
| Settings<br>Adjust Contrast<br>Adjust Backlight<br>Temperature Units<br>Ropu <u>st</u> Settings<br>Select ID Line 1<br>Select ID Line 2 | <b>Popup Settings:</b> Enables or disables pop<br>up alerts on the display. Default setting is<br>enabled.                                                                                                    | Popup Settings<br>Enabled<br>Disabled      | Popup Settings<br>Enabled<br>Disabled      | Popup Settings<br>Enabled<br>Disabled      |
| Settings<br>Adjust Contrast<br>Adjust Backlight<br>Temperature Units<br>Popup Settings<br>Select ID Line 1<br>Select ID Line 2          | <b>Select ID Line 1:</b> Selects the battery to be displayed on the top line of the Home Screen. The value range is 1-9 and the default setting is 1. A battery can be assigned a number in [Configure Parameters/Battery ID].                                 | Select ID<br>2<br>3<br>4<br>5<br>6         | Select ID<br>2<br>3<br>4<br>5<br>6         | Select ID 4 5 6 7 8 8 9                    |
| Settings<br>Adjust Contrast<br>Adjust Backlight<br>Temperature Units<br>Popup Settings<br>Select ID Line 1<br>Select ID Line 2          | <b>Select ID Line 2:</b> Selects the battery to be displayed on the bottom line of the Home Screen. The value range is 1-9 and the default setting is 1. A battery can be assigned a number in [Configure Parameters/Battery ID].                              | Select ID<br>2<br>3<br>4<br>5<br>6         | Select ID<br>2<br>3<br>4<br>5<br>6         | Select ID 4 5 6 7 8 8 9                    |
| Settings<br>Adjust Backlight<br>Temperature Units<br>Popup Settings<br>Select ID Line 1<br>Select ID Line 2<br>Configure Parameters     | <b>Configure Parameters:</b> Configures the parameters of the connected Battery/BMS. Select the "Battery ID" of the specific battery to be configured. See next page for descriptions of the parameters.                                                       | Select ID<br>2<br>3<br>4<br>5<br>6         | Select ID<br>2<br>3<br>4<br>5<br>6         | Select ID 4 5 6 7 8 8 9                    |

# **Configure Parameters Menu**

**WARNING:** The parameters configured in this section are applied to the BMS itself and could affect the operation of the battery. Changes to these parameters should only be made with a full understanding of the outcome.

| MENU ITEM DESCRIPTION                                                                       |                                                                                                    | MINIMUM              | DEFAULT                  | MAXIMUM                |
|---------------------------------------------------------------------------------------------|----------------------------------------------------------------------------------------------------|----------------------|--------------------------|------------------------|
| Parameters<br>Battery ID<br>CAN SA<br>Amp-Hours<br>Full Voltage<br>Charge Voltage           | Battery ID: Sets the Battery ID Number<br>for the battery actively selected in the<br>[Configure Parameters] menu. The<br>available Battery IDs are 1-9 and the                    |                      | Battery Selection        | Battery Selection<br>9 |
| Heserve SUL                                                                                 | default value is 1.                                                                                                    | Use Up/Down Buttons  | Use Up/Down Buttons      | Use Up/Down Buttons    |
| Parameters<br>Battery ID<br>CAN SA<br>Amp-Hours<br>Full Voltage                             | <b>CAN SA:</b> Sets the CANBUS Source<br>Address. Each node on the CANBUS<br>network must have a unique ID. The<br>default address for a battery                                   | Set Source Address   | Set Source Address<br>70 | Set Source Address 250 |
| Charge Voltage<br>Reserve SDC                                                               | module/BMS is 70 and the address for the IONGage® is fixed at 68.                                                                                                    | Use Up/Down Buttons  | Use Up/Down Buttons      | Use Up/Down Buttons    |
| Parameters                                                                                  | Amp-Hours: Sets the Amp-Hour rating                                                                                                    | Set Battery Capacity | Set Battery Capacity     | Set Battery Capacity   |
| CAN SA<br>Amp-Houis<br>Full Voltage<br>Charge Voltage                                       | of the connected battery for SOC<br>calculations. Values can range from<br>1Ah to 3000Ah. The default setting                                                                      | 01Ah                 | 315 Ab                   | 3000 Ah                |
| Reserve SUL                                                                                 | depends on the connected battery.                                                                                                    | Use Up/Down Buttons  | Use Up/Down Buttons      | Use Up/Down Buttons    |
| Parameters<br>Battery ID                                                                    | Full Voltage: Sets cell level voltage                                                                                                    | Set Full Voltage     | Set Full Voltage         | Set Full Voltage       |
| CAN SA<br>Amp-Hours<br>Full Voltage<br>Charge Voltage                                       | used in SOC calculations. The values<br>can range from 3.45V to 3.65% with a<br>default setting at 3.55V                                                                           | 3.45 v               | 3.55 v                   | 3.65 ⊻                 |
| Reserve SDC                                                                                 |                                                                                                    | Use Up/Down Buttons  | Use Up/Down Buttons      | Use Up/Down Buttons    |
| Parameters<br>Battery ID                                                                    | <b>Charge Voltage:</b> Sets the charging voltage per cell when connected to a CANBUS capable battery charger. Values can range from 3.45V to 3.65V and the default value is 3.60V. | Set Charge Voltage   | Set Charge Voltage       | Set Charge Voltage     |
| CAN SA<br>Amp-Hours                                                                         |                                                                                                    | 3.45 v               | 3.60 v                   | 3.65 v                 |
| Charge Voltage<br>Reserve SOC                                                               |                                                                                                    | Use Up/Down Buttons  | Use Up/Down Buttons      | Use Up/Down Buttons    |
| Parameters                                                                                  | <b>Reserve Soc:</b> Sets the SOC<br>percentage at which the BMS enters<br>"Reseve Mode". The values can range<br>from 00% to 80% with a default setting                            | Set SOC Level        | Set SOC Level            | Set SOC Level          |
| CAN SA<br>Amp-Hours<br>Full Voltage<br>Charge Voltage                                       |                                                                                                    | 00 %                 | 10 %                     | 80 %                   |
| Reserve SOC                                                                                 | at 10%.                                                                                                    | Use Up/Down Buttons  | Use Up/Down Buttons      | Use Up/Down Buttons    |
|                                                                                             | Reserve Mode: Expands on the                                                                                                    |                      |                          |                        |
| Parameters<br>CAN SA                                                                        | "Reserve Mode" requirements to                                                                                                    | Set Reserve Mode     | Set Reserve Mode         | Set Reserve Mode       |
| Amp-Hours<br>Full Voltage<br>Charge Voltage                                                 | to enter Reserve Mode. 01 sets 3.0<br>Volts/Cell (VPC) and 02 sets 3.1<br>Volts/Cell (VPC). 00 disables this<br>feature. Default setting is 01.                                    | 00                   | 01                       | 02                     |
| Reserve SOC<br>Reserve Mode                                                                 |                                                                                                    | Disabled             | Enabled (3.0 VPC)        | Extended (3.1 VPC)     |
| Parameters                                                                                  | AGSR Level ON: Sets the SOC level                                                                                                    | Set AGSB Level On    | Set AGSB Level On        | Set AGSB Level On      |
| Amp-Hours<br>Full Voltage<br>Charge Voltage<br>Reserve SOC<br>Reserve Mode<br>AGSR Level ON | where AGSR will turn on a generator if<br>connected. The values can range from                                                                                                    | 00                   |                          |                        |
|                                                                                             | 00% to 90% with a default setting at                                                                                                    | 00 %                 | 00 %                     | A0 %                   |
|                                                                                             | 00%. Setting to 00% disables this feature.                                                                                                    | Disabled             | Disabled                 | Use Up/Down Buttons    |
| Parameters                                                                                  | AGSR Level OFF: Sets the SOC level                                                                                                    | Set AGSR Level Off   | Set AGSR Level Off       | Set AGSR Level Off     |
| Charge Voltage<br>Reserve SDC                                                               | where AGSR will turn off a generator.<br>The values can range from 00% to                                                                                                    | 00 %                 | 00 %                     | 100 %                  |
| Reserve Mode<br>AGSR Level ON<br>AGSR Level OFF                                             | 100% with a default setting at 00%.<br>Setting to 00% disables this feature.                                                                                                    | Disabled             | Disabled                 | Use Up/Down Buttons    |

| Parameters<br>Charge Voltage<br>Reserve SDC<br>AGSR Level ON<br>AGSR Level OFF<br>Heater Level ON            | <b>Heater Level ON:</b> Sets the<br>temperature value at which the heater<br>turns on. The value range is 00 – 65<br>temperature units. <i>Units can be</i><br><i>Fahrenheit or Celsius depending on</i><br><i>the BMS/Battery Module and the</i><br><i>default value is typically a few degrees</i><br><i>above the freezing point of water.</i>                                                                      | Set Heater Level On<br>OO<br>Use Up/Down Buttons | Set Heater Level On<br>35<br>Use Up/Down Buttons | Set Heater Level On<br>65<br>Use Up/Down Buttons |
|----------------------------------------------------------------------------------------------------|----------------------------------------------------------------------------------------------------|--------------------------------------------------|--------------------------------------------------|--------------------------------------------------|
| Parameters<br>Reserve SOC<br>Reserve Mode<br>AGSR Level ON<br>AGSR Level OFF<br>Heater Level ON<br>Idle Load | Idle Load: This setting allows the<br>Battery Management System to<br>account for small loads when<br>calculating the SOC. Value range is<br>10 mA – 900 mA in 10 mA increments.<br>The default setting varies depending<br>on the BMS/Battery Module<br>connected.                                                                                                    | Set Idle Load<br>10 mA<br>Use Up/Down Buttons    | Set Idle Load<br>60 mA<br>Use Up/Down Buttons    | Set Idle Load<br>900 mA<br>Use Up/Down Buttons   |
| Parameters<br>Reserve Möde<br>AGSR Level ON<br>AGSR Level OFF<br>Heater Level ON<br>Idle Load<br>Alarm       | <b>Alarm:</b> Enables or disables the alarm<br>sound. 01 enables the alarm and 00<br>disables the alarm.The alarm is<br>enabled by default.                                                                                                    | Set Alarm<br>01<br>Enabled                       | Set Alarm<br>01<br>Enabled                       | Set Alarm<br>OO<br>Disabled                      |
| Parameters<br>AGSR Level ON<br>AGSR Level OFF<br>Heater Level ON<br>Idle Load<br>Alam<br>Power-Up Model      | <b>Power-Up Mode:</b> Enables or disables<br>battery power to the battery terminals<br>on first press of the power button. A<br>second press will enable battery<br>power. 01 is the "Dual Stage" mode<br>and 00 is the "Single Stage" mode.<br>Single Stage is the default setting.                                                                                                    | Set Power-Up Mode<br>01<br>Dual Stage            | Set Power-Up Mode<br>OO<br>Single Stage          | Set Power-Up Mode<br>OO<br>Single Stage          |
| Parameters<br>AGSR Level OFF<br>Heater Level ON<br>Idle Load<br>Alarm<br>Power-Up Mode<br>Pre-charge Time    | <b>Pre-Charge Time:</b> Sets the time<br>allowed for voltage rise detection<br>during pre-charge cycle. This feature<br>is used when a device may draw<br>excessive current when first<br>connected. Value range is 0-240.<br>Each increment represents 0.125ms<br>which corresponds to a range of 0-30<br>seconds. The default value is 40. <i>This</i><br><i>feature is available only on select</i><br><i>BMS</i> . | Set Time<br>O<br>Use Up/Down Buttons             | Set Time<br>40<br>Use Up/Down Buttons            | Set Time<br>240<br>Use Up/Down Buttons           |
| Parameters<br>Heater Level DN<br>Idle Load<br>Alam<br>Power-Up Mode<br>Pre-charge Time<br>Pre-charge Voltage | <b>Pre-Charge Voltage:</b> Sets the load voltage required to close the contactor during the time allowed for the pre-<br>charge cycle. The load voltage set is a percentage of the battery voltage. Value range is 0%-100% and the default value is 75%. <i>This feature is available only on select BMS.</i>                                                                                                    | Set Voltage<br>00 %<br>Use Up/Down Buttons       | Set Voltage<br>75 %<br>Use Up/Down Buttons       | Set Voltage<br>100 %<br>Use Up/Down Buttons      |

# **Multiple Battery Setup**

Support for multiple batteries on the same CANBUS network requires each battery to have a unique Battery ID address and CANSA address. All batteries ship from the factory with default Battery ID = 1 and CANSA = 70. Therefore, if a system has two batteries, then second battery must be re-configured to something other than the default address, for example Battery ID = 2 and CANSA = 71. However, when both batteries are connected to the CAN network and both have default addresses, IONGage® cannot distinguish one battery from the other. So, to change the address on battery #2, battery #1 must be temporarily removed from the CAN network. Also, some cable harnesses only power the IONGage® from the connector labeled as "BATTERY1".

#### **INITIAL SETUP**

| STEP | DESCRIPTION                                                                                          |
|------|----------------------------------------------------------------------------------------------------|
| 1    | Turn off and disconnect all batteries from the IONGage® Wiring Harness.                              |
| 2    | Connect the IONGage® to the IONGage® Cable Harness, if not already connected.                        |
| 3    | Connect the battery that is to have the Battery ID modified to the connector labeled "BATTERY1", if  |
|      | present.                                                                                             |
| 4    | Power on the battery.                                                                                |
| 5    | After the IONGage® is powered on, from the home screen, press enter [Ent].                           |
| 6    | Select [Settings] using the arrow buttons and press enter [Ent].                                     |
| 7    | Select [Configure Parameters] menu option using the arrow buttons and press enter [Ent].             |
| 8    | Press enter [Ent] again to [Select Battery].                                                         |
| 9    | If changing a Battery ID from the default settings, select option [1] by pressing enter [Ent]. If    |
|      | changing a Battery ID from something other than the default setting of [1], use the arrow buttons to |
|      | select the active Battery ID number and press enter [Ent].                                           |
| 10   | You should now be in the [Configure Parameters] for the chosen battery.                              |

#### SETTING THE BATTERY ID

| STEP | DESCRIPTION                                                                                           |
|------|----------------------------------------------------------------------------------------------------|
| 10   | Once in the [Configure Parameters] menu for the chosen battery, select [Battery ID] menu option       |
|      | and press enter [Ent].                                                                                |
| 11   | Use the arrow buttons to select the desired number for the Battery ID and press enter [Ent]. If "" is |
|      | displayed, this indicates that a battery with the chosen Battery ID is not connected to the system.   |
|      | Each battery must have a unique Battery ID. When the Battery ID change is complete, the screen        |
|      | will return to the [Configure Parameters] menu.                                                       |
| 12   | Press escape [Esc] to return to the [Select Battery ID] menu.                                         |
| 13   | Use the arrow buttons to select the new Battery ID number that was chosen, and press enter [Ent].     |
| 14   | You should now be in the [Configure Parameters] for the new chosen Battery ID.                        |

#### SETTING THE SOURCE ADDRESS (CAN SA)

| STEP | DESCRIPTION                                                                                     |
|------|-------------------------------------------------------------------------------------------------|
| 15   | Once in the [Configure Parameters] menu for the chosen battery, select [CAN SA] menu option and |
|      | press enter [Ent].                                                                              |
| 16   | Use the arrow buttons to select the desired number for the CAN SA and press enter [Ent]. Each   |
|      | battery must have a unique CAN SA. When the CAN SA change is complete, the screen will return   |
|      | to the [Configure Parameters] menu.                                                             |

#### FINALIZING THE INSTALL

| STEP | DESCRIPTION                                                                                     |
|------|-------------------------------------------------------------------------------------------------|
| 17   | Once all Battery IDs are set, reconnect all batteries to the IONGage® cable harness.            |
| 18   | Return to the [Settings] menu by pressing the escape button [Esc] three times and configure the |
|      | "Select ID Line 1" and "Select ID Line 2" as desired.                                           |

### **IONGage® Panel Mounting Template**

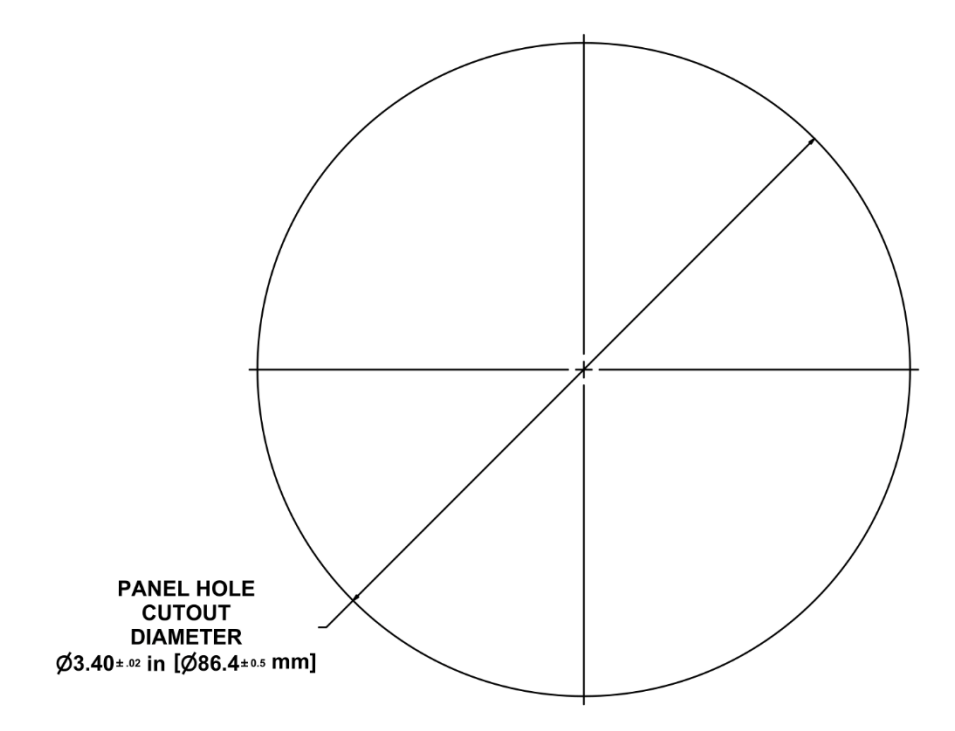

# SCALE 1:1 PRINT TO 100% SCALE

#### **Recommended Hole Cutout Tool**

LENOX TOOLS HOLE SAW 3-3/8" (1772945)